<sup>三重大学</sup> [学びの振り返りシート/授業改 善あためのアンケート]システム マニュアル

学生用

## 目 次

| 1 | [授] | 業アンケート回答] メニュー | <b>2</b> |
|---|-----|----------------|----------|
|   | 1.1 | 「掻光マンケート回答」両五  | ດ        |
|   | 1-1 | 【役業ノンクート四谷】 画面 | Z        |
|   | 1-2 | [アンケート回答] 操作   | 4        |

- 1 [授業アンケート回答] メニュー
  - 1-1 [授業アンケート回答] 画面
    - ① UNIVERSAL PASSPORT に統一アカウントでログインします。図1は、ログイン直後の画面イメージです。

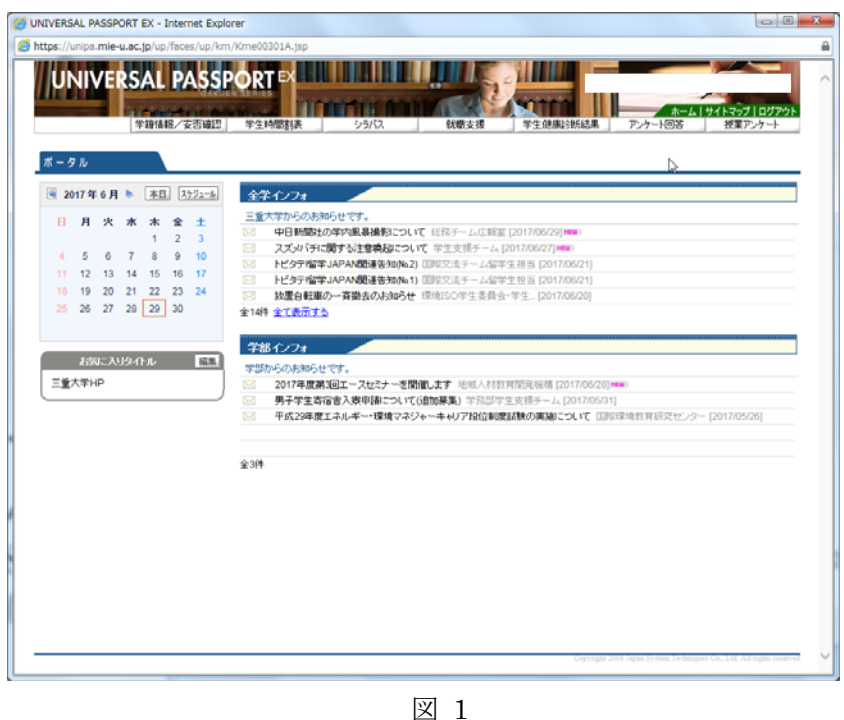

② [授業アンケート] メニューを選択(図2)します。

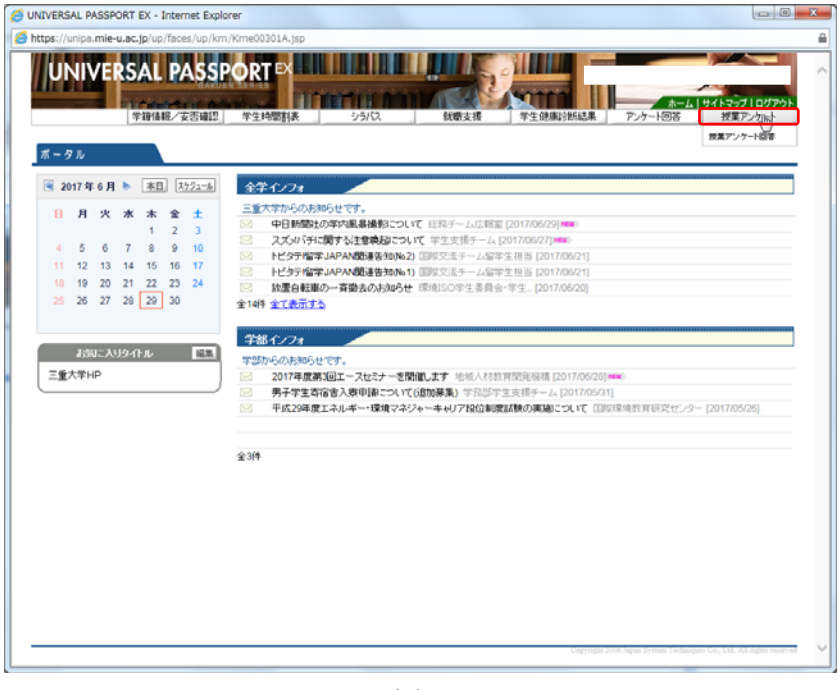

図 2

③ 表示されたリストから [授業アンケート回答] を選択(図3) します。

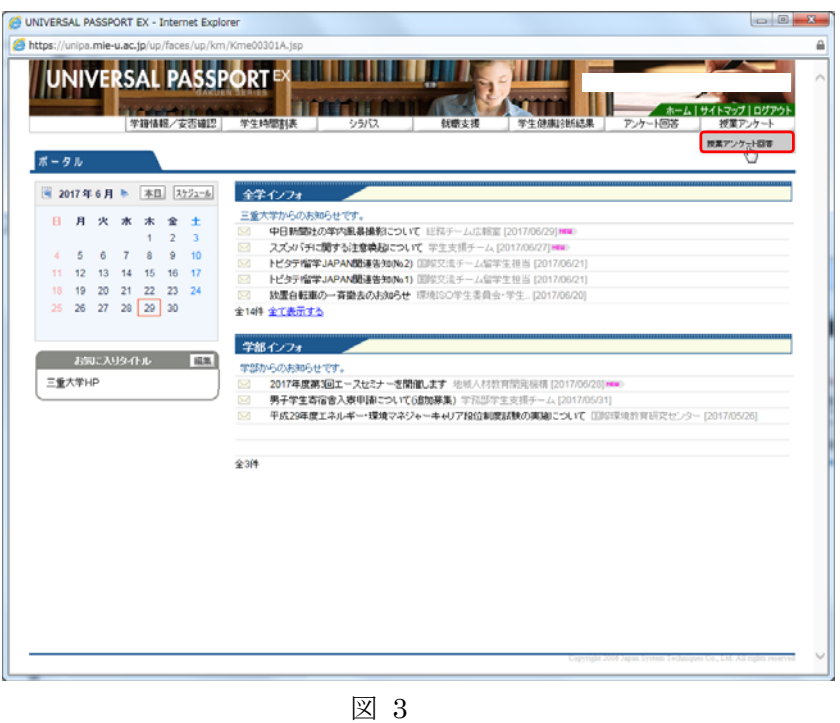

④ さらに表示されたリストの中から回答する授業を選択(図4)します。

| Chivehane Phaaroni e       | X - Internet Explorer | 2 - # 1 B (108     |                  | successive, because     |                   |                        |
|----------------------------|-----------------------|--------------------|------------------|-------------------------|-------------------|------------------------|
| 🏉 https://unipa.mie-u.ac.j | p/up/faces/up/km/Kme  | 00302A.jsp         |                  |                         |                   |                        |
|                            |                       | 21日本<br>生時間割表 シラバス | 就帶支援             | <b>学生健康</b> 诊断結果        | ホーム サイ<br>アンケート回答 | マップ   ログアウト<br>被軍アンケート |
| •                          | 反業評価一覧                |                    |                  |                         |                   |                        |
| • و                        | 回答対象授業評価              |                    |                  |                         |                   |                        |
| 40.5                       | が東回答の披薬について、          | 明闇内に回答して下さい。       |                  |                         |                   |                        |
| 201                        | 7_投業アンケート_3           |                    | 回答相聞: 2017/06/27 | (OO 17:27 ~ 2017/06/27) | (4) 17:35         |                        |
|                            | •                     |                    |                  |                         | *118              |                        |
|                            | 0                     |                    |                  |                         | 未回答               |                        |
| -                          |                       |                    |                  |                         | *#*               |                        |
|                            |                       |                    |                  |                         | *證卷               |                        |
| _                          | 0                     |                    |                  |                         | 未證答。              |                        |
| -                          | 0                     |                    |                  |                         | *#*               |                        |
|                            | 0                     |                    |                  |                         | 未開著               |                        |
|                            | 0                     |                    |                  |                         | 未服装。              |                        |
|                            |                       |                    |                  |                         | ×84               |                        |
|                            |                       |                    |                  |                         |                   |                        |
|                            |                       |                    |                  |                         |                   |                        |
|                            |                       |                    |                  | l⊋                      |                   |                        |
|                            |                       |                    |                  |                         |                   |                        |
|                            |                       |                    |                  |                         |                   |                        |
|                            |                       |                    |                  |                         |                   |                        |
|                            |                       |                    |                  |                         |                   |                        |
|                            |                       |                    |                  |                         |                   |                        |
|                            |                       |                    |                  |                         |                   |                        |
|                            |                       |                    |                  |                         |                   |                        |
|                            |                       |                    |                  |                         |                   |                        |
|                            |                       |                    | -                |                         |                   |                        |

5 [授業アンケート]の画面が表示(図 5)されます。塗りつぶした部分に、授業コード、 授業名称、担当教員名が表示されます。

| UNIVERSAL PASSPORT EX - Internet Explorer                                                                                                    |                                                  |
|----------------------------------------------------------------------------------------------------|--------------------------------------------------|
| https://unipa.mie-u.ac.jp/up/faces/up/km/Kme00301A.jsp                                                                                                    | <b>a</b>                                         |
|                                                                                                    | <ul> <li>、 サイトマップ   ログアウト<br/>授業アンケート</li> </ul> |
|                                                                                                    | 更る                                               |
|                                                                                                    |                                                  |
|                                                                                                    |                                                  |
| 2017 授業アンケート 3                                                                                                    | ·                                                |
|                                                                                                    |                                                  |
| この原因の目前は、宇玉が自らの平ひを掛けたけなきできるように、平ひの原屋を提供すること、そして大平が数件を改善するための推動を<br>得ることです。                                                                                                    |                                                  |
| 以下の設備コは、すべて、授業だけではなく、授業外学習も含めて、回答してください。                                                                                                    |                                                  |
| ※大学の単位制度:<br>講師の現金 1回為たいの公示が常た4時間のが常めが認定を変更する内容になって 2時位が提出まれています。                                                                                                    |                                                  |
| Reality and C. (Experies the system of the state of the state of the system of the system of the sys |                                                  |
| 学びの振り返りシート                                                                                                    |                                                  |
| I あなたの学びに関する項目<br>以下の項目について当てはまると思う数字を選んでください。                                                                                                    |                                                  |
| 1 総合的に利用して この 授業に満足で内た (必須)                                                                                                    |                                                  |
|                                                                                                    |                                                  |
| <ul> <li>あまりあてはまらない</li> </ul>                                                                                                    |                                                  |
| 0 256250 12001                                                                                                    |                                                  |
| 0 totob Tata 5                                                                                                    |                                                  |
| ○ あではまる                                                                                                    |                                                  |
| 2 授業内外の学習に取り組むために、シラバスを活用した。(必須)                                                                                                    |                                                  |
| <ul> <li>あてはまらない</li> </ul>                                                                                                    |                                                  |
| ○ あまりあつまたらない                                                                                                    |                                                  |
| ○ Packal (+H)                                                                                                    |                                                  |

## 1-2 [アンケート回答] 操作

 [授業アンケート]の画面でアンケート項目の最後に「(必須)」書かれていた場合は、 必ず、回答してください。(図 6)

| UNIVERSAL PASSPORT EX - Internet Explorer                                                                                                    |                                                 |
|----------------------------------------------------------------------------------------------------|-------------------------------------------------|
| https://unipa.mle-u.ac.jp/up/faces/up/km/Kme00301A.jsp                                                                                                    | <u></u>                                         |
| UNIVERSAL PASSPORT EX         2027           学習消息を/支防協認 学生特徴対表 シラバス 軟管支援         学生体部対表 シラバス         軟管支援         学生体部対象 アンケーと回答                                                             | 2017/08/27 17:25<br>1941-797   ログアウト<br>投展アンケート |
|                                                                                                    | <b>天</b> 0                                      |
|                                                                                                    |                                                 |
| 2017_技業アンケー+_3                                                                                                    |                                                 |
| この調査の目的は、学生が自らの学びを掛り返り改善できるように、辛びの課題を提供すること、そして大学が教育を改善するための体験を<br>得ることです。<br>以下の最簡白は、すべて、被集的すではなく、授業外学習も含めて、回答してなだとい。<br>派大学の単位制度:<br>講真の場合、1回答たり00分の授業と45歳の授業外学習を必要とする内容にされて、2単位が配当されています。 |                                                 |
| 学びの振り返りシート                                                                                                    |                                                 |
| I あなたの学びに関する項目<br>以下の項目について当てはまると思う数字を選んでください。                                                                                                    |                                                 |
| 1 総合的に判断して、この特徴に満足できた(2010)                                                                                                    |                                                 |
| <ul> <li>あてはまうはい</li> </ul>                                                                                                    |                                                 |
| <ul> <li>あまりあれまらない</li> </ul>                                                                                                    |                                                 |
| 0 5755251 Vital 1                                                                                                    |                                                 |
| ○ 124%07.03x50                                                                                                    |                                                 |
| ○ ಹಿ''ರು ಹಿ''ರು ಹಿ''                                                                                                    |                                                 |
| 2 授業内外の学習に取り組むために、シラバスを活用した。(必須)                                                                                                    |                                                 |
| ○ あてはまらない                                                                                                    |                                                 |
| ○ あま)あてはまらない                                                                                                    |                                                 |
| O Statistici                                                                                                    |                                                 |
|                                                                                                    |                                                 |

図 6

② 回答がすべて終わったら、末尾にある「回答」ボタンをクリックします。(図7)

| G UNIVERSAL PASSPORT EX - Internet Explorer                                                                       | - 0 X                    |
|----------------------------------------------------------------------------------------------------|--------------------------|
| Shttps://unipa.mie-u.ac.jp/up/faces/up/km/Kme00301A.jsp                                                           | <b>a</b>                 |
| <ul> <li>V 学部付力加項目/教員付加項目</li> <li>VII 授業改善に関する記述構<br/>それぞれ120文字で記入してください。</li> <li>66 先生に聴けてほしいと思うこと。</li> </ul> | ^                        |
| 9.2h                                                                                                    |                          |
| 67 自分が先生だったらこうしたいと思うこと。<br>ですと                                                                                    |                          |
| assa<br>ZZZ<br>D000<br>® Yes<br>O No                                                                              |                          |
| · · · · · · · · · · · · · · · · · · ·                                                                             | ]                        |
| Lhttps://unipa.mie-u.ac.jp/up/faces/up/km/Kme00302A.jsp Coprigt 200 Jour Same                                     | Lin, Ala ngata relativad |

③ 履修している授業リストが表示されます。「未回答」から「回答済」に変更している事 を確認します。(図 8)

| UNIVERSAL PASS   | SPORT EX - Internet Explorer         | P - # 4 1 10 10 10  |                    | COMPANIES IN CONTRACT OF     |                                   | - 0                                     |
|------------------|--------------------------------------|---------------------|--------------------|------------------------------|-----------------------------------|-----------------------------------------|
| https://unipa.mi | <b>e-u.ac.jp</b> /up/faces/up/km/Kme | .00302A.jsp         |                    |                              |                                   |                                         |
| UNIVI            | RSAL PASSPOI                         | RT EX<br>生時間割表 シラバス | <b>秋</b> 蘭支援 3     | 2077<br>2017日<br>下生健康診断結果 アン | 2017/0<br>ホーム サイトマップ<br>ケート回答 授業) | 6/27 17:25<br>7 <b>  ログアウト</b><br>アンケート |
|                  | 5 按業評価一覧                             |                     |                    |                              |                                   |                                         |
|                  | 回答対象被某評価<br>状況が未回答の授業について」           | 明闇内に回答して下さい。        |                    |                              |                                   |                                         |
|                  | 2017_授業アンケート_3                       |                     | 回答期間: 2017/06/27(火 | ) 17:27~2017/06/27(火)        | 17:35                             |                                         |
|                  | 0                                    |                     |                    |                              | *8*                               |                                         |
|                  |                                      |                     |                    |                              | * 國著                              |                                         |
|                  |                                      |                     |                    |                              | *#*                               |                                         |
|                  | 0                                    |                     |                    |                              | 未回答                               |                                         |
|                  |                                      |                     |                    |                              | 服装装。                              |                                         |
|                  |                                      |                     |                    |                              | *8*                               |                                         |
|                  | 0                                    |                     |                    |                              | *8*                               |                                         |
|                  | 0                                    |                     |                    |                              | * 出答                              |                                         |
|                  |                                      |                     |                    |                              | *报告<br>+日本                        |                                         |
|                  | -                                    |                     |                    |                              |                                   |                                         |
|                  |                                      |                     |                    |                              |                                   |                                         |
|                  |                                      |                     |                    |                              |                                   |                                         |
|                  |                                      |                     | La Ca              |                              |                                   |                                         |
|                  |                                      |                     |                    |                              |                                   |                                         |
|                  |                                      |                     |                    |                              |                                   |                                         |
|                  |                                      |                     |                    |                              |                                   |                                         |
|                  |                                      |                     |                    |                              |                                   |                                         |
|                  |                                      |                     |                    |                              |                                   |                                         |
|                  |                                      |                     |                    |                              |                                   |                                         |
|                  |                                      |                     |                    |                              |                                   |                                         |
|                  |                                      |                     |                    | Copyright 2006 Japan         |                                   |                                         |

図 8

④ 授業アンケート終了日までには全ての授業が回答済みとなるようにしてください。